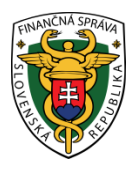

# Finančné riaditeľstvo Slovenskej republiky

# 14/EK/2023/IM

# Informácia o kompatibilite internetových prehliadačov

Informácia je určená pre daňové subjekty, ktoré využívajú portál finančnej správy (ďalej "PFS"). V záujme zníženia bezpečnostného rizika plánujeme od 31.05.2023 úpravu PFS. Touto úpravou dôjde k zneprístupneniu PFS na starých verziách prehliadačov – tie, ktoré nepodporujú TLS 1.2.

Od 31.05.2023 portál www.financnasprava.sk už nebude podporovať zariadenia s verziami šifrovacieho protokolu staršími ako TLS 1.2. Portál bude fungovať na prehliadačoch kompatibilných s TLS 1.2. Ak sa zobrazí prázdna obrazovka, odporúčame skontrolovať si pokyny na riešenie problémov alebo aktualizovať prehliadače, ak nepodporujú TLS 1.2.

V nasledujúcej tabuľke sú uvedené najbežnejšie internetové prehliadače. V tabuľke sú uvedené jednotlivé prehliadače / operačné systémy s kompatibilitou TLSv1.2 pre najnovšie verzie.

| Verzia prehliadača                | Kompatibilita TLS 1.2                                                                                                    |
|-----------------------------------|----------------------------------------------------------------------------------------------------|
| Počítačová a mobilná verzia IE 11 | Kompatibilné v predvolenom nastavení                                                                                                    |
| Počítačový IE verzie 8, 9 a 10    | Je možné, pri spustení v systéme Windows 7 alebo<br>novšom, ale nie je to predvolené. Systém Windows<br>Vista a staršie operačné systémy, ako napríklad<br>Windows XP,<br>nie sú kompatibilné s TLS 1 2. |
| Počítačový IE verzie 8 a nižšie   | Nie je kompatibilný alebo stabilný s TLS 1.2, ak je verzia OS Windows Vista, XP alebo nižšia.                                                                                                    |

### Microsoft Internet Explorer (IE)

#### Microsoft Edge

| Verzia prehliadača          | Kompatibilita TLS 1.2                |
|-----------------------------|--------------------------------------|
| Počítačová a mobilná verzia | Kompatibilné v predvolenom nastavení |

#### Mozilla Firefox

| Verzia prehliadača  | Kompatibilita TLS 1.2                                   |
|---------------------|---------------------------------------------------------|
| Firefox 27 a novšie | Kompatibilné v predvolenom nastavení                    |
| Firefox 23 až 26    | Je to možné, ale nie štandardne.                        |
| Firefox 22 a novšie | Nie je kompatibilný so šifrovaním TLS 1.2 alebo vyšším. |

### **Google Chrome**

| Verzia prehliadača | Kompatibilita TLS 1.2                           |
|--------------------|-------------------------------------------------|
| Chrome 38 a novšie | Kompatibilné v predvolenom nastavení            |
| Chrome 22 až 37    | Možnosť spustenia v systéme Windows Vista alebo |
|                    | novsom US, US X 10.6 alebo novsom US            |
| Chrome 21 a menej  | Nie je kompatibilný s protokolom TLS 1.2.       |

### Apple Safari

| Verzia prehliadača/OS                            | Kompatibilita TLS 1.2                     |
|--------------------------------------------------|-------------------------------------------|
| Desktop Safari verzie 7 a vyššie pre OS X 10.9 a | Kompatibilné v predvolenom nastavení      |
| vyššie. Mobilné Safari verzie 5 a vyššie pre     |                                           |
| i <u>OS</u> 5 a novší                            |                                           |
| Desktop Safari verzie 6 a nižšie pre OS X 10.8 a | Nie je kompatibilný s protokolom TLS 1.2. |
| nižšie. Mobilné Safari pre iOS 4 a nižšie        |                                           |

### Opera

| Verzia prehliadača/OS     | Kompatibilita TLS 1.2                                                                                                    |
|---------------------------|----------------------------------------------------------------------------------------------------|
| Opera verzie 77 a novšie  | Kompatibilné v predvolenom nastavení, pri<br>spustení v systéme Windows 7 alebo novšom,<br>ale nie je to predvolené. Systém Windows Vista a<br>staršie operačné systémy, ako napríklad Windows<br>XP, nie sú kompatibilné s TLS 1.2. |
| Opera verzie 76 a staršie | Nie je kompatibilný s protokolom TLS 1.2.                                                                                                    |

### Prehliadač pre operačný systém Google Android

| Verzia operačného systému Android      | Kompatibilita TLS 1.2                     |
|----------------------------------------|-------------------------------------------|
| Android 5.0 (Lollipop) a novší         | Kompatibilné v predvolenom nastavení      |
| Android 4.4 (KitKat) až 4.4.4 a nižšie | Nie je kompatibilný s protokolom TLS 1.2. |

# Aktualizácia zabezpečenia - sprievodca kompatibilitou prehliadača TLS 1.2.

Kompatibilita s prehliadačmi: TLS 1.2 je predvolene zapnuté v nižšie uvedených verziách prehliadačov:

- 1) Microsoft Internet Explorer verzia 11 a novšie
- 2) Microsoft EDGE natívna podpora TLS1.2
- 3) Google Chrome verzia 38 a novšie
- 4) Mozilla Firefox verzia 27 a novšie
- 5) Apple Safari verzia 7 a novšie
- 6) Opera verzia 77 a novšie

**Riešenie problémov s prehliadačom:** Skontrolujte nastavenia prehliadača, aby ste mohli pokračovať v prístupe k webovému portálu PFS.

#### **Microsoft Internet Explorer:**

- 1) Prejdite na Nástroje Možnosti internetu Rozšírené (Advanced),
- 2) V časti Zabezpečenie sa zobrazí zoznam podporovaných protokolov SSL a TLS. Ak je prítomný, zapnite možnosť Použiť TLS 1.2.

|                                                                                                    | Security                                                                                           | Privacy                                                                                                    | Content                                                                                                    | Connections                                                                                                    | Programs Adv                                                    | /and |
|----------------------------------------------------------------------------------------------------|----------------------------------------------------------------------------------------------------|----------------------------------------------------------------------------------------------------|----------------------------------------------------------------------------------------------------|----------------------------------------------------------------------------------------------------|-----------------------------------------------------------------|------|
| Setting                                                                                                    | s                                                                                                  |                                                                                                    |                                                                                                    |                                                                                                    |                                                                 |      |
|                                                                                                    | Enable Enable Enable Enable Enable Enable Use St Use St Use T Use T Use T Warn Warn Warn Warn Warn | Enhance<br>Integrat<br>anative X<br>SmartSc<br>Sc Not Tri<br>SL 2.0<br>SL 3.0<br>SL 3.0<br>S 1.0<br>S 1.1<br>S 1.2<br>about cer<br>if changin<br>if POST su | ed Protecte<br>ed Window<br>MLHTTP su<br>reen Filter<br>ack request<br>uncate add<br>g between<br>ubmittal is r | d Mode*<br>is Authenticatio<br>pport<br>to to sites you to<br>to to sites you to<br>the to sites you to<br>the to site you to<br>the to site you to<br>the to site you to | on*<br>vicit in Internet E<br>t secure mode<br>zone that does n | ~    |
| in the second second se |                                                                                                    |                                                                                                    |                                                                                                    |                                                                                                    | >                                                               |      |
| <                                                                                                    | kes effect                                                                                         | after you                                                                                                    | restart you                                                                                                    | ur computer                                                                                                    |                                                                 |      |
| <<br>*Ta                                                                                                    |                                                                                                    |                                                                                                    |                                                                                                    | Restore                                                                                                    | advanced settin                                                 | gs   |
| <<br>*Та                                                                                                    |                                                                                                    |                                                                                                    |                                                                                                    |                                                                                                    |                                                                 |      |
| <<br>*Ta<br>Reset 1                                                                                                    | Internet Ex                                                                                        | plorer set                                                                                                    | tings                                                                                                    |                                                                                                    |                                                                 |      |
| *Ta Reset 1 Reset 2                                                                                                    | Internet Ex<br>ets Interne<br>lition.                                                              | plorer set<br>t Explorer                                                                                                    | tings<br>'s settings                                                                                            | to their default                                                                                                    | Reset                                                           |      |

Obr.1 – Microsoft Internet Explorer

## Mozilla Firefox:

- 1) Do adresného riadka zadajte "about:config",
- 2) Vyhľadajte TLS v paneli vyhľadávania,
- 3) Hodnota security.tls.version.max by mala byť 3 a hodnota security.tls.version.min by mala byť 1.

| $(\leftarrow) \rightarrow$ C <sup>I</sup> $\textcircled{about:c}$ | onfig    |         |       |
|-------------------------------------------------------------------|----------|---------|-------|
| Search: 🔎 TLS                                                     |          |         |       |
| Preference Name                                                   | ▲ Status | Туре    | Value |
| devtools.remote.tls-handshake-timeout                             | default  | integer | 10000 |
| gl.use-tls-is-current                                             | default  | integer | 0     |
| network.http.spdy.enforce-tls-profile                             | default  | boolean | true  |
| network.http.tls-handshake-timeout                                | default  | integer | 30    |
| network.proxy.proxy_over_tls                                      | default  | boolean | true  |
| security.tls.enable_0rtt_data                                     | default  | boolean | false |
| security.tls.insecure_fallback_hosts                              | default  | string  |       |
| security.tls.version.fallback-limit                               | default  | integer | 3     |
| security.tls.version.max                                          | default  | integer | 3     |
| security.tls.version.min                                          | default  | integer | 1     |
| services.sync.prefs.sync.security.tls.version.max                 | default  | boolean | true  |
| services.sync.prefs.sync.security.tls.version.min                 | default  | boolean | true  |
| Obr.2 – Mozilla Firefox                                           |          |         |       |

### Google Chrome:

- 1) Kliknite na Alt + F a vyberte položku Nastavenia,
- 2) Prejdite nadol a vyberte položku Rozšírené nastavenia,
- 3) Kliknite na Otvoriť nastavenia proxy servera,
- 4) Vyberte kartu Rozšírené (Advanced). Zobrazí sa zoznam podporovaných protokolov TLS a je potrebné vybrať TLS 1.2.

| man that the data and a star of the                 | 👘 Internet Properties 🔤 👘                                                                                                    |  |  |
|-----------------------------------------------------|----------------------------------------------------------------------------------------------------|--|--|
| English (United Kingdom)                            | General Security Privacy Content Connections Programs Advanced                                                                                                    |  |  |
| ownloads                                            | Settings<br>C Enable memory protection to help mitigate online attacks*<br>C Enable SmartScreen Filter<br>Enable Strict P3P Validation*<br>C Smill Dru Nni Track requests to sites you visit in Internet E                                                                                                    |  |  |
| Location<br>C:\Users\CMNINTPC01\Downloads           |                                                                                                    |  |  |
| Ask where to save each tile before downloading      | Use SSL 3.0<br>Use SSL 3.0<br>Use TLS 1.0                                                                                                    |  |  |
| inting                                              | Use TLS 1.1 Use TLS 1.2 Use TLS 1.2 Use TLS 1.7 Use TLS 1.7 Use T |  |  |
| Printers                                            | Warn if POST submittal is redirected to a zone that does n                                                                                                    |  |  |
| Google Cloud Print                                  | "Takes effect after you restart your computer<br>Restore advanced settings                                                                                                    |  |  |
| ccessibility                                        | Reset Internet Explorer settings<br>Resets Internet Explorer's settings to their default Reset                                                                                                    |  |  |
| Add accessibility features<br>Open Chrome Web Store | You should only use this if your browser is in an unusable state.                                                                                                    |  |  |
|                                                     |                                                                                                    |  |  |

Obr.3 – Google Chrome

#### Opera:

- 1) Otvorte Operu,
- 2) Stlačte Ctrl + F12,
- 3) Vyberte Advanced (Rozšírené),
- 4) Nájdite položku Security v menu a vyberte Security Protocols,
- 5) Preverte, ci je vybratý protokol Enable TLS 1.2.,

| 1       |
|---------|
| <u></u> |
|         |
|         |
|         |
|         |
| ]       |

Obr.4 – Opera

- 6) Stlačte OK,
- 7) Zavrite prehliadač. Po znovuotvorení už bude funkčný.

#### Apple Safari:

Neexistujú žiadne možnosti pre zapnutie protokolov TLS1.2. Safari vo verzii 7 alebo vyššej podporuje TLS 1.2 automaticky.

# Testovanie kompatibility prehliadačov

Ak chcete otestovať kompatibilitu prehliadača, môžete navštíviť nižšie uvedenú adresu URL: <u>https://guickstream.westpac.com.au/guickportal/BrowserTlsVersionView</u>

Ak prehliadač podporuje TLSv1.2, zobrazí sa nasledujúca správa.

| ← → C <sup>i</sup> | ۵                                              | <ol> <li>Westpac Banking Corporation (AU)</li> </ol> | https://quickstream.westpac.com.au/quickportal/BrowserTlsVersionView |  |  |  |
|--------------------|------------------------------------------------|------------------------------------------------------|----------------------------------------------------------------------|--|--|--|
|                    | Qui                                            | ckstream                                             |                                                                      |  |  |  |
|                    | Browser TLS Version                            |                                                      |                                                                      |  |  |  |
|                    | ✓ Your browser s                               | upports the latest encryption standards.             |                                                                      |  |  |  |
|                    | Steps for Resolution                           |                                                      |                                                                      |  |  |  |
| Obr.5 – Preh       | No further action requir<br>liadač podporuje T | red.<br>TLSv1.2                                      |                                                                      |  |  |  |

Ak prehliadač nepodporuje TLSv1.2, zobrazí sa v systéme Windows 7/10 s verziou IE 8.0 alebo nižšou nasledujúca správa.

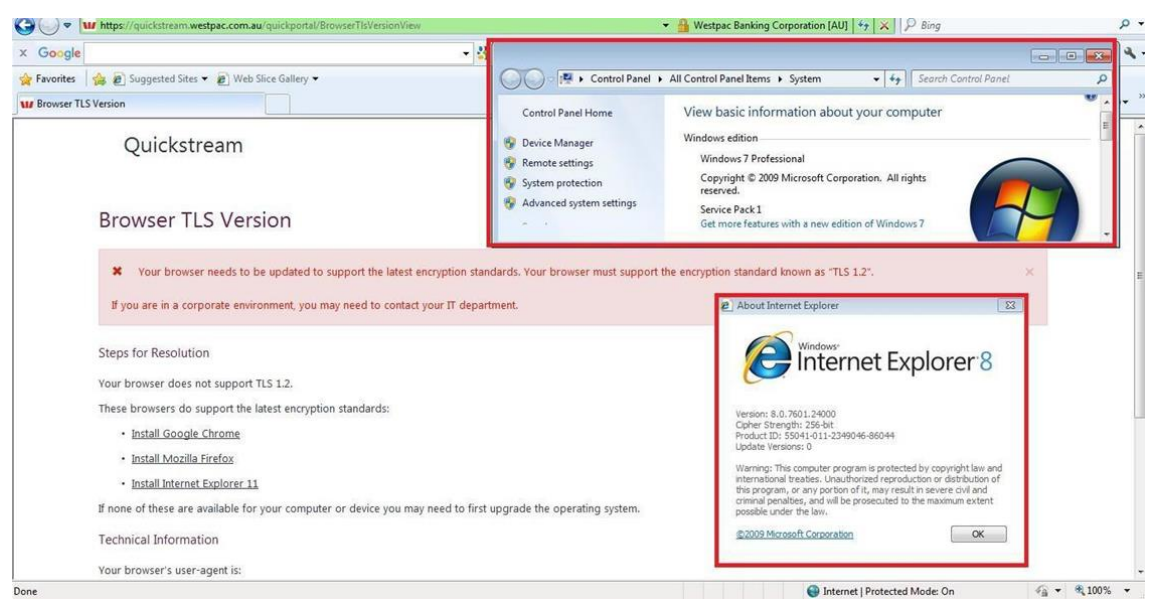

Obr.6 – Prehliadač nepodporuje TLSv1.2

Keď sa zobrazí chyba, na stránke sa zobrazia Kroky na riešenie. Nasledujúce kroky vám pomôžu zmeniť nastavenia prehliadača alebo aktualizovať ho na novšiu verziu.

Vypracovalo: Finančné riaditeľstvo SR Banská Bystrica Centrum podpory pre dane Máj 2023